## Autor

Nimi: Jaanus Paasoja AK31 Rühm:AK21 Kuupäev:

# Mis on windowsi aktiveerimine?

Aktiveerimine aitab tõestada, et Windowsi koopia on autentne ja seda ei ole kasutatud rohkemates arvutites kui Microsofti tarkvara litsentsitingimused lubavad. Nõnda aitab aktiveerimine takistada tarkvara võltsimist. Aktiveeritud Windowsi koopiaga saab kasutada kõiki Windowsi funktsioone. Saab kasutada Windowsi uuendusi, et vältida turvariske ja kasutada uuendatud programme.

Windowsi esmakordse käivitamise järel on 30 päeva aega see aktiveerida. Kui aktiveerimisperiood lõpeb enne aktiveerimise lõpuleviimist, keelatakse paljud Windowsi funktsioonid. Windowsi kõigi funktsioonide kasutatavuse taastamiseks peab selle aktiveerima.

Aktiveeringu ajal kogutud teavet ei kasutata kontakteerumiseks.

# Windowsi aktiveerimise meetodid

Windowsi aktiveerimiseks peab Windowsi sisse logima administraatorina. Windowsi koopia aktiveerimiseks võib vaja minna kehtivat tootevõtit. Selle leiab Windowsi CD ümbriselt või arvutilt

või kinnitusmeilist, kui operatsioonisüsteem on ostetud ja alla laaditud võrgust.

## Windowsi aktiveerimine interneti kaudu

Kui alustada aktiveerimisprotsessi, proovib Windows tuvastada Interneti-ühendust. Kui ühendus tuvastatakse, on võrgu kaudu aktiveerimine võimalik. Kui kasutada Internetiühenduse loomiseks modemit, olles parajasti ühenduseta, pakutakse aktiveerimist modemi kaudu.

#### Aktiveerimine otseühenduse kaudu

- 1. Windowsi aktiveerimise viisardi avamiseks tuleb klõpsata nupul **Start**, hiire parema klahviga käsul **Arvuti**, seejärel teha klõps käsul **Atribuudid** ja üksusel **Aktiveeri Windows kohe**.
- 2. Kui Windows tuvastab Interneti-ühenduse, tuleb klõpsata üksusel **Aktiveeri Windows kohe**. SKui küsitakse administraatoriparooli või kinnitust, tuleb sisestada parool või anda kinnitus.

3. Kui küsitakse Windowsi tootevõtit, peab selle kirjutama vastavasse lahtrisse, klõpsama nupul **Edasi** ja järgima juhiseid.

### Aktiveerimine modemi kaudu

- 1. Windowsi aktiveerimise viisardi avamiseks tuleb klõpsata nupul **Start**, hiire paremat klahvi käsul **Arvuti**, seejärel teha klõps käsul **Atribuudid** ja üksusel **Aktiveeri Windows kohe**.
- 2. Klõps üksusel Näita teisi aktiveerimisviise.
- 3. Tippida Windowsi tootevõti ja klõpsata nupul **Edasi**.
- 4. Klõpsata üksusel Kasutage modemit, et luua otseühendus aktiveerimisteenusega. Kui küsitakse administraatoriparooli või kinnitust, sisestada parool või anda kinnitus.
- 5. Valida ripploendist lähim asukoht, klõpsata nupul Edasi ja järgida juhiseid.

### Aktiveerimine telefoni kaudu

Kui Windowsi ei saa võrgu kaudu aktiveerida, on võimalus aktiveerida Windows automaatse telefonisüsteemi abil.

- 1. Windowsi aktiveerimise viisardi avamiseks tuleb klõpsa nupul **Start**, hiire parema klahviga käsul **Arvuti**, seejärel teha klõps käsul **Atribuudid** ja üksusel **Aktiveeri Windows kohe**.
- 2. Klõps üksusel Näita teisi aktiveerimisviise.
- 3. Tippida Windows tootevõti ja klõps nupul Edasi.
- 4. Klõps üksusel **Kasutage automatiseeritud telefonisüsteemi**. Suu küsitakse administraatoriparooli või kinnitust, sisestada parool või anda kinnitus.
- 5. Valida ripploendist lähim asukoht ja klõpsata nupul **Edasi**.
- 6. Helistada ühel saadaolevatest telefoninumbritest. Automatiseeritud süsteem juhendab aktiveerimisel.
- 7. Kui palutakse, tuleb sisestada telefoni klahvistikul ekraanil kuvatud installi-ID.
- 8. Märkida üles telefonisüsteemi antav kinnitus-ID.
- 9. Tippida kinnitus-ID aktiveerimisdialoogi lehe 3 asjakohasele väljale, klõpsata nupul **Edasi** ja järgida juhiseid.
- 10. Kui aktiveerimine ebaõnnestub, tuleb jääda liinile ning ühendatakse klienditeeninduse esindajaga, kes saab aidata.

## Windowsi aktiveerimisoleku kontrollimine

- 1. Avada Süsteem, klõpsates nuppu **Start**, **Juhtpaneel**, **Süsteem ja hooldus** ning seejärel nuppu **Süsteem**.
- 2. Aktiveerimisolek kuvatakse jaotises **Windowsi aktiveerimine**. Tootenumbrit saab muuta, klõpsates nuppu **Muuda tootenumbrit**.